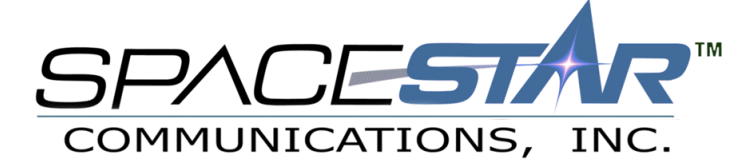

# Windows 95/98 Setup Information

Thank you for choosing Spacestar Communications! The following instructions will walk you through configuring the steps needed the get you online. This will guide you through setting up Dial-Up Networking, your Internet Browser (Internet Explorer 4.0 and 5.0 and Netscape Communicator 4.6) and an E-mail client (Microsoft Outlook Express or Netscape Messenger.)

# **Step 1:** *Getting Started*

From the Desktop, double click on 'My Computer'

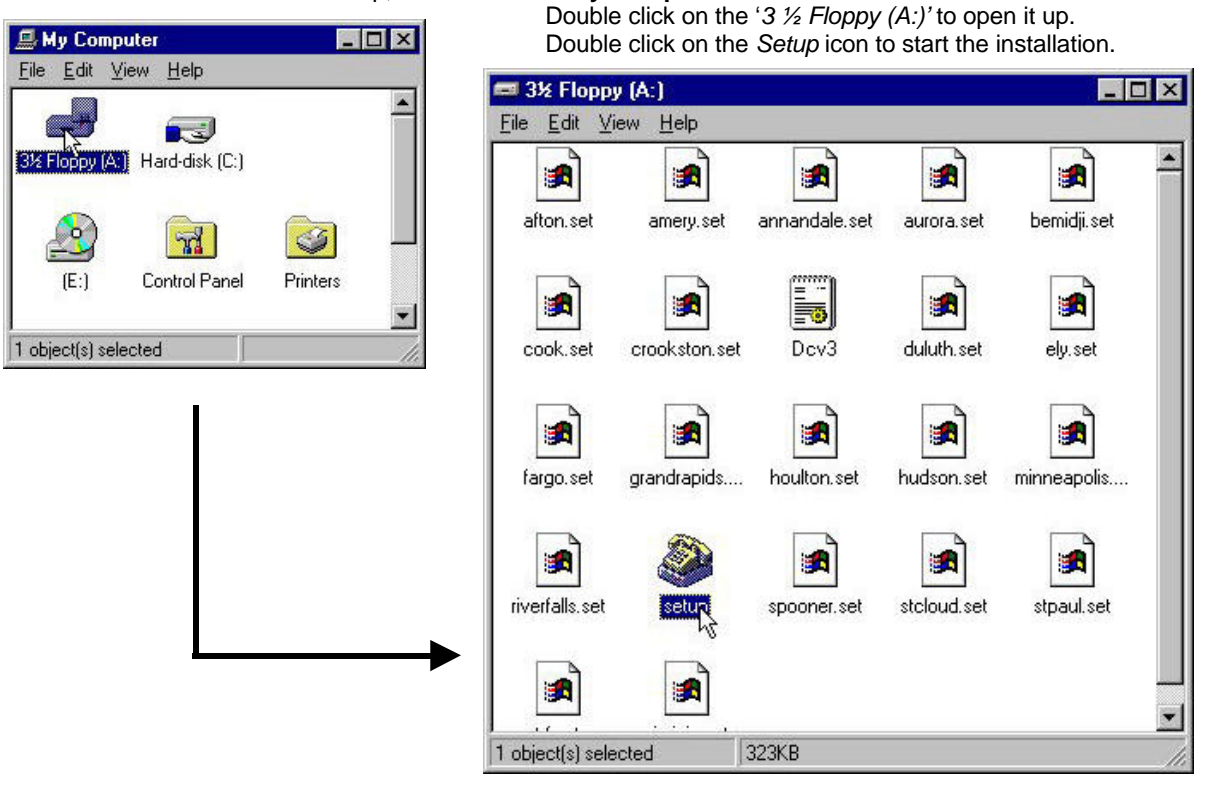

# Step 2: Choosing Your Location

Choose the area you are calling from in the list and click on *OK*. Be sure that you are choosing an area that is NOT a long distance call for you. (\*\* Spacestar is NOT held liable for ANY long distance calls that may occur from improperly setting up your account.)

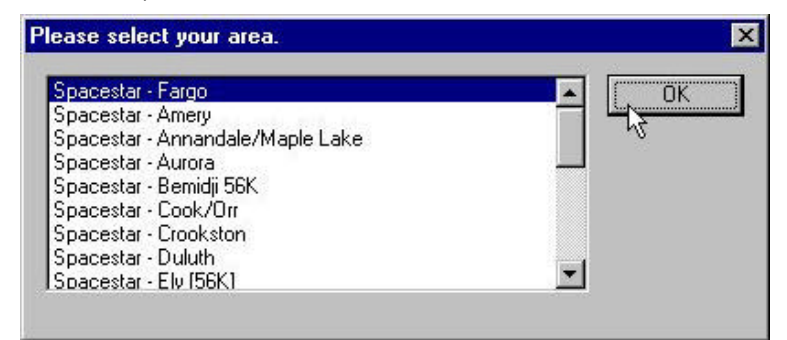

### Step 3: Installing Dial-Up Networking Components

The installer will try to automatically detect and configure your Dial-Up Networking components. The program may prompt you for your Windows 95/98 installation diskettes if it needs to add any additional components.

| 3.11    | Let's see if you have a modem         |  |
|---------|---------------------------------------|--|
| $W^{r}$ | Excellent! You already have one       |  |
| Y8      | I wonder if you have a Dialup Adapter |  |
| 177     | Great! The Dialup Adapter is there.   |  |
|         | Do you have TCP/IP Installed?         |  |
|         | Yup, sure do!                         |  |
|         | Skipping MS Client. We don't need it. |  |
|         | Hmmbet[ <u>n</u> see if you have DUN  |  |
|         | Bingo! This is too easy               |  |
|         | Removing unnecessary odds and sods.   |  |
|         | Ahhthat feels much better.            |  |

### Step 4: User Information

This following screen will ask you for your user information (i.e. Username, Password and Full Name.) When you have finished this, click on *OK* to continue.

| Welcome New Spacestar Customer<br>Please fill out all of the entry fields correctly. |                                   |
|--------------------------------------------------------------------------------------|-----------------------------------|
| Username:<br>Your Username                                                           | Username (Again):<br> Verify Name |
| Real Name (Your name):                                                               | Organisation:                     |

- 🗆 ×

-78/

-

? X

٢

Create

### **Step 5:** Verifying Dial-Up Settings

These few steps will just double check to make sure that all of the proper settings have been made to your system. Doing this will help to solve many of the common problems that happen with Dial-Up Networking.

#### **5.a** Dial Up Connection Settings

Follow the steps below to make sure your connection is configured correctly. This is only going to check the settings for this account, so if you access other services, this will not affect them.

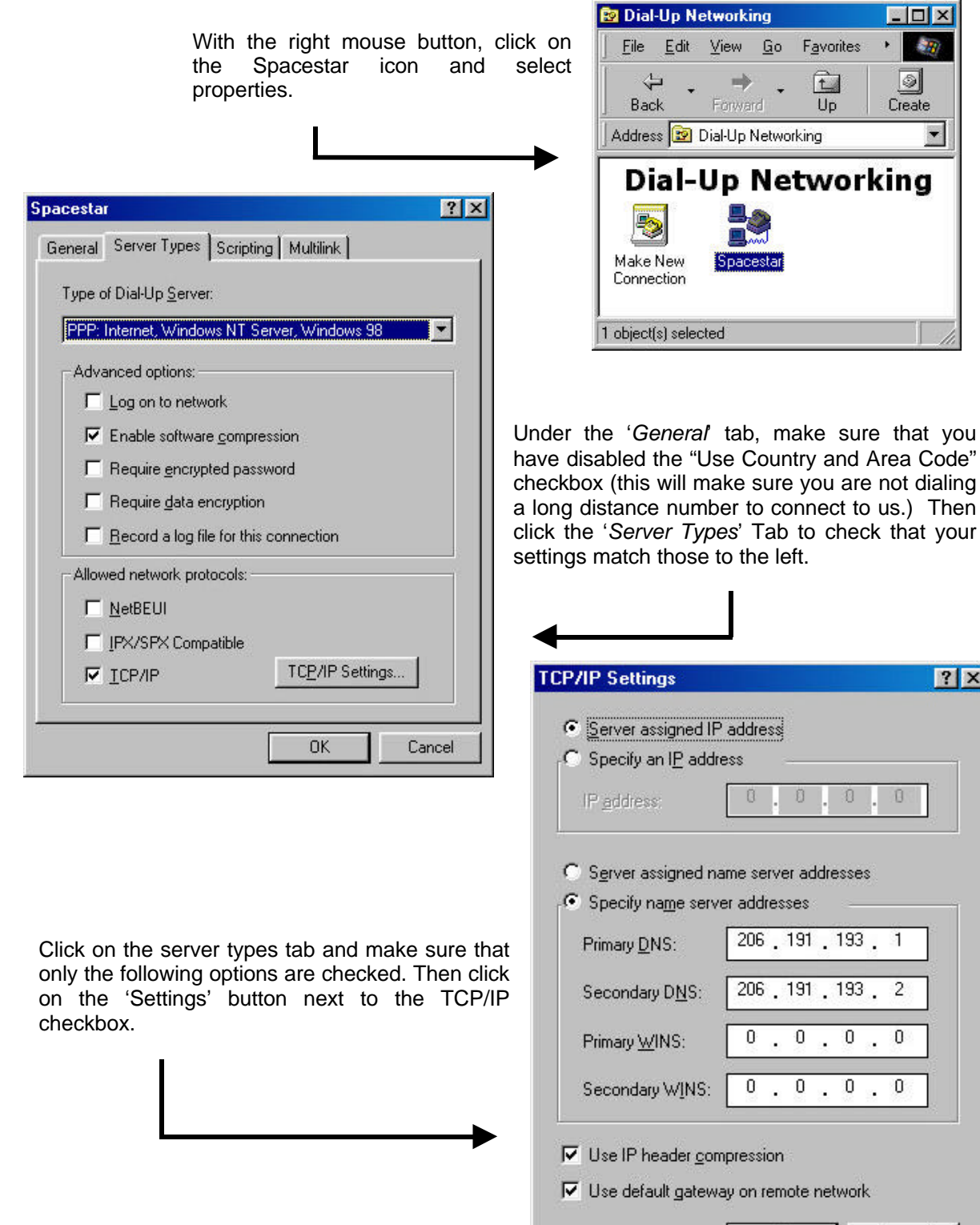

OK.

Cancel

Click *OK*, and *OK* again to return to the main Dial-Up Networking window. You can close out of the Dial-Up Networking window, and return to My Computer.

#### **5.b** Setting up Networking Components

From '*My Computer*' open up the control panel, and double click on the '*Network*' icon. This will allow you to make sure you have all the correct protocols installed (and any not needed removed) and that all the settings are set up properly.

#### \* Note, only the necessary components required to connect to Spacestar are listed.

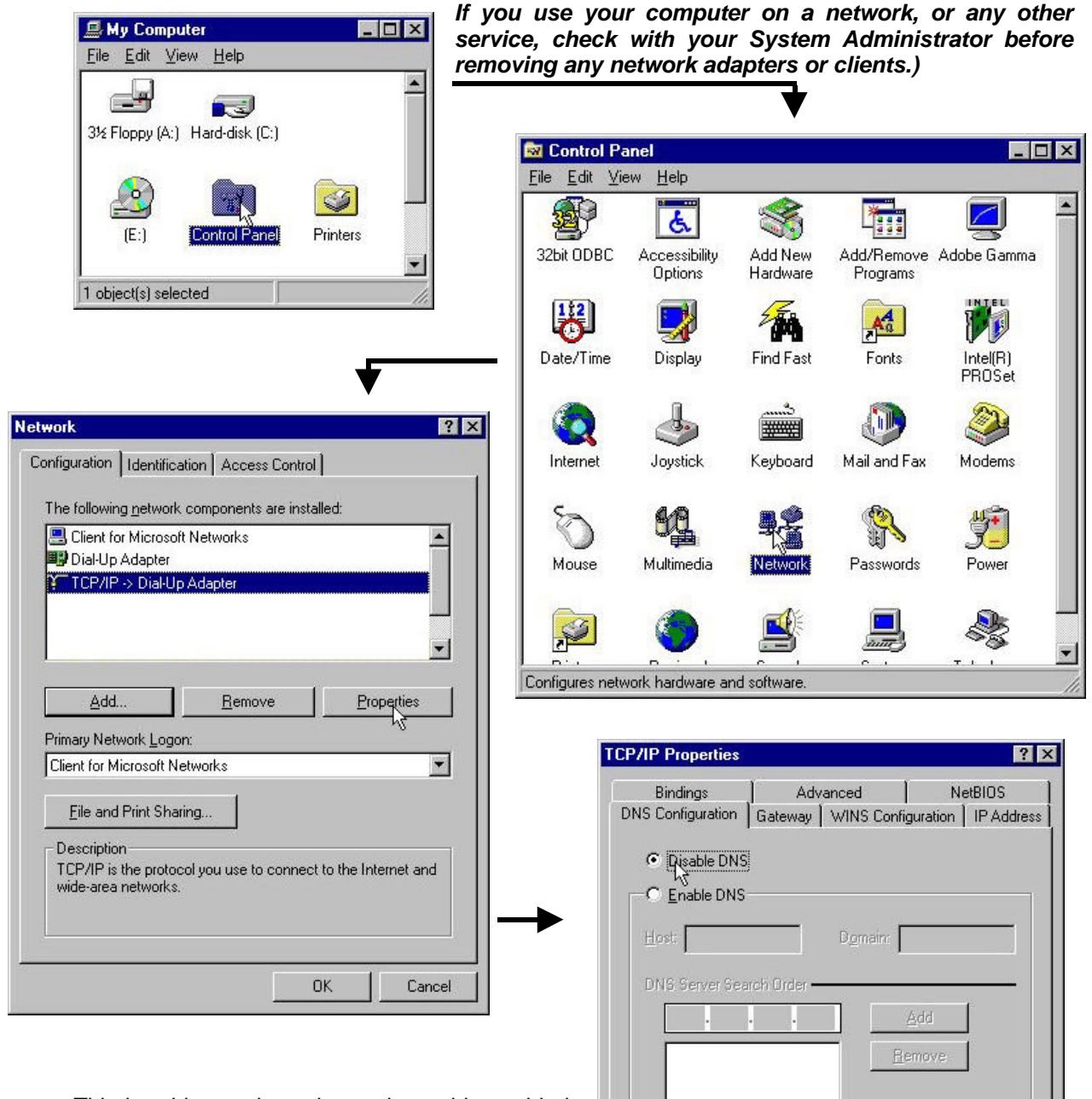

This is a big one here, is you have this enabled, unless you NEED to have it for another network function, disable it, or it could conflict with the settings in the Dial-Up Networking connection.

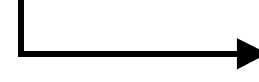

Domain Suffix Search Order -

0K

Cancel

## (5.b continued)

| TCP/IP Properties ? X                                                                                                    | These are the three important settings to make                                                                                                    |
|----------------------------------------------------------------------------------------------------|----------------------------------------------------------------------------------------------------|
| Bindings Advanced NetBIOS<br>DNS Configuration Gateway WINS Configuration IP Address                                                                                                    | sure you have set up right. If not, this may cause<br>a problem when connection.                                                                                                    |
| The first gateway in the Installed Gateway list will be the default.<br>The address order in the list will be the order in which these<br>machines are used.                                                          |                                                                                                    |
| New gateway:                                                                                                    | TCP/IP Properties ? ×   Bindings Advanced NetBIOS   Child on the second second seco |
| Installed gateways:                                                                                                    | Contact your network administrator to find out if you need to<br>configure your computer for WINS.                                                                                                    |
|                                                                                                    | ⊡isable WINS Resolution Enable WINS Resolution: ■                                                                                                    |
|                                                                                                    | Primary WING Server:                                                                                                    |
| OK Cancel                                                                                                    | Scope (D)                                                                                                    |
| TCP/IP Properties                                                                                                    | C Use D <u>H</u> CP for WINS Resolution                                                                                                    |
| Bindings Advanced NetBIOS<br>DNS Configuration Gateway WINS Configuration IP Address                                                                                                    | OK Cancel                                                                                                    |
| An IP address can be automatically assigned to this computer.<br>If your network does not automatically assign P addresses, ask<br>your network administrator for an address, and then type it in<br>the space below. |                                                                                                    |
| C Obtain an IP address automatically                                                                                                    |                                                                                                    |
| - C Specify an IP address:                                                                                                    |                                                                                                    |
| Subnet Mask:                                                                                                    |                                                                                                    |
|                                                                                                    |                                                                                                    |
| OK Cancel                                                                                                    |                                                                                                    |

Now you can click 'OK' at the bottom of the screen, and 'OK' again. You may be prompted for your Windows installation CD or floppy disks. Then you will be asked to restart your computer.

# Step 6: Connecting To Spacestar

After rebooting the computer, you will find an icon called Spacestar on your desktop, double click on this to connect to the Internet, it will prompt you for your username and password. Enter these and click on the connect button.

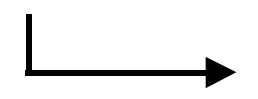

|                         | Your Username         |                 |
|-------------------------|-----------------------|-----------------|
| User name:<br>Password: |                       |                 |
| Losmold.                | I<br>I▼ Save password |                 |
| Phone <u>n</u> umber:   | 232-1690              |                 |
| Dialing from:           | Default Location      | Dial Properties |

The setup program automatically set up an E-mail account for you in either Netscape or Outlook Express, (whichever was present on your computer). Please refer to the Spacestar support site at <a href="http://support.spacestar.net">http://support.spacestar.net</a>.

If you need basic start up software, more setup information, or are having trouble logging on, please contact us.

#### **Office Hours**

| Main office:<br>Sales:<br>Billing:<br>Technical Support: | 8:00am to 5:00pm<br>8:00am to 5:00pm<br>8:00am to 4:30pm<br>24 hours<br>12:00am to 11:00pm<br>8:00am to 11:00pm | (M-F)<br>(M-F)<br>(M-F)<br>(M-F)<br>(Sat)<br>(Sun) |
|----------------------------------------------------------|----------------------------------------------------------------------------------------------------|----------------------------------------------------|
| Telephone Numbers                                        |                                                                                                    |                                                    |
| Twin Cities                                              | 612.996.0000                                                                                                    |                                                    |
| Hudson / River Falls                                     | 715.426.2236                                                                                                    |                                                    |
| Houlton                                                  | 715.386.5622                                                                                                    |                                                    |
| Willmar                                                  | 320.231.8342                                                                                                    |                                                    |
| Maple Lake                                               | 320.963.3854                                                                                                    |                                                    |
| All Other Areas                                          | 800.772.0896                                                                                                    |                                                    |
| E-Mail                                                   |                                                                                                    |                                                    |
| Sales                                                    | sales@spacestar.net                                                                                             |                                                    |
| Billing                                                  | billing@spacestar.net                                                                                           |                                                    |
| Technical Support                                        | support@spacestar.net                                                                                           |                                                    |